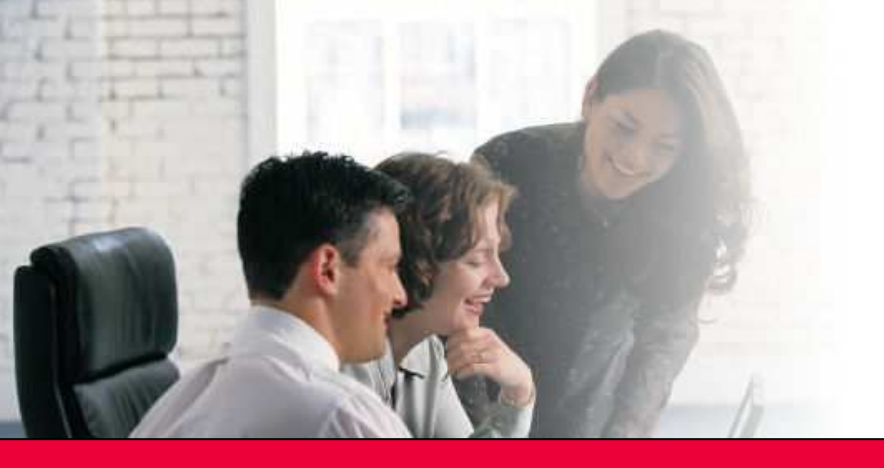

**AG Software** 

Informática Financiera

# Manual de ContaUploader para Contaplus®

# 1. ESTRUCTURA DEL PROGRAMA

| ÁREA                 | НОЈА                 | FINALIDAD                                                                                                    |  |  |
|----------------------|----------------------|----------------------------------------------------------------------------------------------------|--|--|
|                      | Entrada Asientos     | Donde se escriben los asientos a generar                                                                                                    |  |  |
| Asientos             | Salida Asientos      | Donde salen los datos que luego habrá que exportar a Contaplus.                                                                                                    |  |  |
|                      | Entrada Subcuentas   | Donde se escriben las subcuentas a generar                                                                                                    |  |  |
| Subcuentas           | Salida Subcuentas    | Donde salen los datos que luego habrá que exportar a<br>Contaplus                                                                                                    |  |  |
|                      | Entrada Facturas     | Genera asientos de factura para la hoja "Entrada<br>Asientos" a partir de un registro para cada factura.                                                                                    |  |  |
| Generación de Líneas | Entrada Extracto     | Genera asientos de cobro y pago para la hoja "Entrada<br>Asientos" a partir de un registro para cada cobro o pago.                                                                          |  |  |
|                      | Salida Fact-Ext      | Donde salen los datos a pegar en la hoja "Entrada<br>Asientos". En la hoja "Entrada Asientos" existe un botón<br>para importar automáticamente el contenido de la hoja<br>"Salida Fact-Ext" |  |  |
| Informativa          | Traza                | Nos informa de los errores que hayan podido producirse.                                                                                                    |  |  |
|                      | Config. IVA          | En esta hoja identificamos la clave interna de IVA a usar para cada cuenta de IVA.                                                                                                    |  |  |
|                      | Config. Facturas     | En esta cuenta identificamos si la factura es emitida o recibida en función de la raíz de la cuenta del tercero.                                                                            |  |  |
| Configuración        | Claves IVA Contaplus | Esta hoja informa de los códigos internos que usa<br>Contaplus para identificar las operaciones de IVA. Estos<br>códigos se usarán en la hoja "Config. IVA" y en "Entrada<br>Subcuentas".   |  |  |
|                      | Claves 340           | Esta hoja informa de las claves para el impreso 340 de Hacienda.                                                                                                    |  |  |
|                      | Claves ISO Países    | Esta hoja informa de los códigos ISO de identificación de<br>los países por si queremos usarlos al dar de alta<br>subcuentas en la hoja "Entrada Subcuentas"                                |  |  |

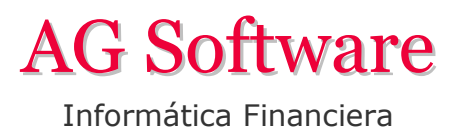

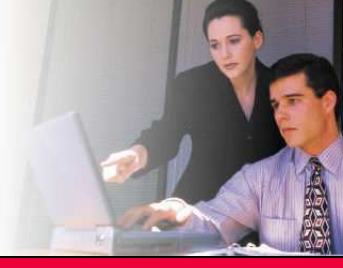

Página 2 de 5

## 2. GENERAR ASIENTOS

Para generar un asiento lo escribimos o pegamos en la hoja "Entrada Asientos". Ponemos los datos tal y como se muestran en la Demo, teniendo en cuenta además que es obligatorio que la línea de IVA lleve una base imponible, un tipo y la cuenta del tercero (cliente / proveedor) como contrapartida. El resto de claves como las del impreso 340 no es necesario rellenarlas a no ser que la empresa presente el impreso 340 a Hacienda.

| 🔏 Micro                                                                                                  | osoft Exc | el - DEMO Co     | ntaUpload | ler 2011.xls      |                   |               |                |              |          |         |               | -1012 |
|----------------------------------------------------------------------------------------------------|-----------|------------------|-----------|-------------------|-------------------|---------------|----------------|--------------|----------|---------|---------------|-------|
| 🕮 Archivo Edición Ver Insertar Formato Herramientas Datos Ventana ? Adobe PDF 🛛 Escriba una pregunta 🗸 🚽 |           |                  |           |                   |                   |               |                | _ 8 >        |          |         |               |       |
|                                                                                                    |           | ALAD             | ABG 484   | 1 V 🗈 🕮 - 🖉       |                   | a a r -       | AIZI           | 100%         |          |         |               |       |
|                                                                                                    |           |                  |           |                   | x   -x + (- +   ( | kE  ∠ •       | Z + A +        | -0 100 /0    |          |         |               |       |
| Arial                                                                                                    |           | • 9              | - N K     | S = = =           | 📑 🛒 % 000         | € *******     |                | • 🖄 • 🛕      | • 📮 🔟    | 1       | ふ 国 団 -       |       |
| E                                                                                                    | 12        | ✓ f <sub>x</sub> | FRA:1651  |                   |                   |               |                |              |          |         |               |       |
| A                                                                                                    | В         | С                | D         | E                 | F                 | G             | Н              | I.           | J        | K       | L             | 1     |
| 1                                                                                                    | GENE      | ERACIÓ           | N ASIE    | NTOS              |                   |               |                |              |          |         |               |       |
| 2 3                                                                                                    | Linea     | % Progreso       | Errores   | Ĵi                | Revisar           | Ejecutar      | Importar "Sali | da Fact-Ext" | Borr     | ar todi | 0             |       |
| 5                                                                                                    | Asiento   | Fecha            | Cuenta    | Concepto          | Documento         | Debe          | Haber          | Base Imp.    | Tipo IVA | %RE     | Contrapartida | DepP  |
| 6                                                                                                    | 1         | 01/01/2011       | 4300033   | FRA:1650          | 1650              | 1.180,00€     |                |              |          |         | 7000000       | DEPF  |
| 7                                                                                                    | 1         | 01/01/2011       | 7000000   | FRA:1650          | 1650              |               | 1.000,00€      |              |          |         | 4300033       | DEPF  |
| 8                                                                                                    | 1         | 01/01/2011       | 4770018   | FRA:1650          | 1650              |               | 180,00€        | 1.000,00€    | 18       |         | 4300033       | DEPF  |
| 9                                                                                                    | 2         | 02/01/2011       | 4300034   | FRA:1651          | 1651              | 1.220,00€     |                |              |          |         | 7000000       | DEPF  |
| 10                                                                                                    | 2         | 02/01/2011       | 7000000   | FRA:1651          | 1651              |               | 1.000,00€      |              |          |         | 4300034       | DEPF  |
| 1                                                                                                    | 2         | 02/01/2011       | 4774018   | FRA:1651          | 1651              |               | 180,00€        | 1.000,00€    | 18       | 4       | 4300034       | DEPF  |
| 12                                                                                                    | 2         | 02/01/2011       | 4750004   | FRA:1651          | 1651              |               | 40,00€         |              |          |         | 4300034       | DEPF  |
| 3                                                                                                    | 3         | 02/01/2011       | 4300033   | FRA:1652          |                   | 3.320,00€     |                |              |          |         | 7000000       | DEPF  |
| 14                                                                                                    | 3         | 02/01/2011       | 7000000   | FRA:1652          |                   |               | 1.000,00€      |              |          |         | 4300033       | DEPF  |
| 15                                                                                                    | 3         | 02/01/2011       | 7000000   | FRA:1652          |                   |               | 500,00€        |              |          |         | 4300033       | DEPF  |
| 16                                                                                                    | 3         | 02/01/2011       | 7000000   | FRA:1652          |                   |               | 1.250,00€      |              |          |         | 4300033       | DEPF  |
| 17                                                                                                    | 3         | 02/01/2011       | 7000000   | FRA:1652          |                   |               | 300,00€        |              |          |         | 4300033       | DEPF  |
| 18                                                                                                    | 3         | 02/01/2011       | 4770018   | FRA:1652          |                   |               | 180,00€        | 1.000,00€    | 18       |         | 4300033       | DEPF  |
| 19                                                                                                    | 3         | 02/01/2011       | 4770008   | FRA:1652          |                   |               | 40,00€         | 500,00€      | 8        |         | 4300033       | DEPF  |
| 20                                                                                                    | 3         | 02/01/2011       | 4770004   | FRA:1652          |                   |               | 50,00€         | 1.250,00€    | 4        |         | 4300033       | DEPF  |
| 21                                                                                                    | 3         | 02/01/2011       | 4770002   | FRA:1652          |                   |               | 0,00€          | 300,00€      | 0        |         | 4300033       | DEPF  |
| 22                                                                                                    | H Entra   | ada Asientos     | ADDOD11   | sientos Entrada S | Subcuentas / Sal  | da Subcuentas | 1 000 00 C     | ctura   •    |          |         | 6000000       | FI    |
| isto                                                                                                    |           |                  |           |                   |                   |               |                |              |          |         | NUM           |       |

Es necesario antes de pulsar el botón "Ejecutar", pulsar el botón "Revisar" ya que se llevan a cabo unas verificaciones que nos evitarán errores posteriores.

También se puede importar el contenido de la hoja "Salida Fact-Ext" con los asientos que haya en ésta. Hay que tener precaución con el número de asiento que tengan estos registros en "Salida Fact-Ext", ya que si en nuestra hoja ya tenemos un asiento con el mismo número, el programa fusionará las líneas de ambos asientos y el asiento descuadrará. Por eso las hojas "Entrada de Facturas" y "Entrada de Extracto" contienen una casilla para poner el número de asiento desde el que empezar (para luego evitar problemas en este paso que hemos descrito).

Contaplus no tiene en cuenta el número de asiento que pongamos en la hoja "Entrada Asientos". Durante el proceso de importación Contaplus pondrá el número de asiento siguiente que corresponde a la contabilidad. Así, siguiendo nuestro ejemplo, si en Contaplus el último asiento es el 2758, el asiento 1 de nuestra foto quedará remunerado a 2759 tras importarse.

Una vez realizada la verificación pulsamos el botón "Ejecutar" y se generarán las líneas a exportar en la hoja "Salida Asientos".

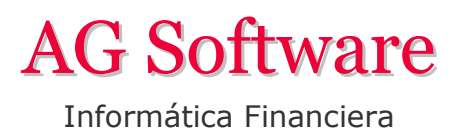

#### 2.1. Creación del fichero de Asientos

Una vez ya tenemos las líneas en la hoja "Salida Asientos" seleccionamos la columna A, copiamos los datos y los pegamos en un fichero de texto (con la aplicación Notepad –el bloc de notas de Windows-, Wordpad, o cualquier editor de texto que tengamos a mano), y guardamos el fichero con formato y extensión TXT. Le damos un nombre como "Asientos.txt"

**IMPORTANTE:** Una vez que hayamos pegado el texto en el fichero de texto, hay que eliminar TODO lo que haya después del guión al pie del fichero, incluido retornos de carro y espacios. El cursor debe quedar inmediatamente después del guión. Si no se hace así, Contaplus no reconocerá el fichero (esto sucede a partir de la Release 8 de Contaplus 2011).

| 1 22  | licrosoft Excel - DEMO | ContaUploa  | ader 2011.xls                 |          |         |                        |           |        |              |        | -0×  |
|-------|------------------------|-------------|-------------------------------|----------|---------|------------------------|-----------|--------|--------------|--------|------|
| 121   | Archivo Edición Ve     | r Insertar  | Formato Herramientas Datos    | Venta    | na ?    | Adobe PDF              | E         | scriba | una pregunta | 3      | 8 ×  |
| 1200  |                        | The LARGE A |                               |          | 10      |                        | 1000      | 10     |              |        |      |
|       |                        |             |                               | i ve     |         | 2 • 2 • X • 🛄 🛷        | 100% -    | ÷      |              |        |      |
| Ari   | al + 8                 | • N         | K 💈 📰 🗃 🗃 🛒                   | % 000 *  | € *0    |                        | 3 · A ·   |        | 🚰 🖓   I      | J abl  | - 1  |
|       |                        | A           |                               | В        |         | C D                    | E         |        | F            |        | G -  |
| 1     | 1201101014300033       | 7000000     | 0.00FRA:1650                  | 0.00     | 0       | 0.00 0.00 0.001650     | DEPPROYEC | 00     | 0 0.000      | 0000   | 0.00 |
| 2     | 1201101017000000       | 4300033     | 0.00FRA:1650                  | 0.00     | 0       | 0.00 0.00 0.001650     | DEPPROYEC | 00     | 0 0.000      | 0000   | 0.00 |
| 3     | 1201101014770018       | 4300033     | 0.00FRA:1650                  | 0.00     | 1501    | 0.0018.00 0.001650     | DEPPROYE  | C 0    | 0 0 0.0      | 000000 | 0.0  |
| 4     | 2201102014300034       | 7000000     | 0.00FRA:1651                  | 0.00     | 0       | 0.00 0.00 0.001651     | DEPPROYEC | 00     | 0 0.000      | 0000   | 0.00 |
| 5     | 2201102017000000       | 4300034     | 0.00FRA:1651                  | 0.00     | 0       | 0.00 0.00 0.001651     | DEPPROYEC | 00     | 0 0.000      | 0000   | 0.00 |
| 6     | 2201102014774018       | 4300034     | 0.00FRA:1651                  | 0.00     | 0       | 0.0018.00 4.001651     | DEPPROYEC | 00     | 0 0.00       | 0000   | 0.00 |
| 7     | 2201102014750004       | 4300034     | 0.00FRA:1651                  | 0.00     | 0       | 0.00 0.00 0.001651     | DEPPROYEC | 00     | 0 0.000      | 0000   | 0.00 |
| 8     | 3201102014300033       | 7000000     | 0.00FRA:1652                  | 0.00     | 0       | 0.00 00.0 00.0 00.0    | DEPPROYEC | 00 0   | 0.00000      | 00     | 0.00 |
| 9     | 3201102017000000       | 4300033     | 0.00FRA:1652                  | 0.00     | 0       | 0.00 0.00 0.00         | DEPPROYEC | 00 0   | 0.00000      | 00     | 0.00 |
| 10    | 3201102017000000       | 4300033     | 0.00FRA:1652                  | 0.00     | 0       | 0.00 0.00 0.00         | DEPPROYEC | 00 0   | 0.00000      | 00     | 0.00 |
| 11    | 3201102017000000       | 4300033     | 0.00FRA:1652                  | 0.00     | 0       | 0.00 00.0 00.0 0       | DEPPROYEC | 00 0   | 0.00000      | 00     | 0.00 |
| 12    | 3201102017000000       | 4300033     | 0.00FRA:1652                  | 0.00     | 0       | 0.00 0.00 0.00         | DEPPROYEC | 00 0   | 0.00000      | 00     | 0.00 |
| 13    | 3201102014770018       | 4300033     | 0.00FRA:1652                  | 0.00     | 1502    | 0.0018.00 0.00         | DEPPROYEC | 00     | 0 0.000      | 0000   | 0.00 |
| 14    | 3201102014770004       | 4300033     | 0.00FRA:1652                  | 0.00     | 1502    | 0.00 4.00 0.00         | DEPPROYEC | 00     | 0 0.000      | 000    | 0.00 |
| 15    | 3201102014770008       | 4300033     | 0.00FRA:1652                  | 0.00     | 1502    | 0.00 8.00 0.00         | DEPPROYEC | 00     | 0 0.000      | 000    | 0.00 |
| 16    | 3201102014770002       | 4300033     | 0.00FRA:1652                  | 0.00     | 1502    | 0.00 0.00 0.00         | DEPPROYEC | 00     | 0 0.000      | 000    | 0.00 |
| 17    | 4201102016000000       | 4000011     | 0.00FRA:1653                  | 0.00     | 0       | 0.00 0.00 0.001653     | 00        | 0      | 0.000000     | 0.0    | 1 00 |
| 18    | 4201102014720018       | 4000011     | 0.00FRA:1653                  | 0.00     | 1503    | 0.0018.00 0.001653     | 3 00      | 0 (    | 0.000000     |        | 0.00 |
| 19    | 4201102014000011       | 6000000     | 0.00FRA:1653                  | 0.00     | 0       | 0.00 0.00 0.001653     | 00        | 0      | 0.000000     | 0.0    | ) 00 |
| 20    | 4201102014770018       | 4000011     | 0.00FRA:1653                  | 0.00     | 1503    | 0.0018.00 0.001653     | 3 00      | 0 (    | 0.000000     |        | 0.00 |
| 21    | 5201105056000000       | 4000012     | 0.00FRA:1654                  | 0.00     | 0       | 0.00 0.00 0.001654     | DEPPROYEC | 00     | 0 0.000      | 0000   | 0.00 |
| 22    | 5201105056000000       | 4000012     | 0.00FRA:1654                  | 0.00     | 0       | 0.00 0.00 0.001654     | DEPPROYEC | 00     | 0 0.000      | 0000   | 0.00 |
| 23    | 5201105054720018       | 4000012     | 0.00FRA:1654                  | 0.00     | 1504    | 0.0018.00 0.001654     | DEPPROYE  | C 0    | 0 0 0.0      | 000000 | 0.0  |
| 24    | 5201105054720008       | 4000012     | 0.00FRA:1654                  | 0.00     | 1504    | 0.00 8.00 0.001654     | DEPPROYE  | 00     | 0.0          | 00000  | 0.0  |
| 25    | 5201105054000012       | 6000000     | 0.00FRA:1654                  | 0.00     | 0       | 0.00 0.00 0.001654     | DEPPROYEC | 00     | 0 0.000      | 0000   | 0.00 |
| 26    | 5201105054751000       | 4000012     | 0.00FRA:1654                  | 0.00     | 0       | 0.00 0.00 0.001654     | DEPPROYEC | 00     | 0 0.000      | 0000   | 0.00 |
| 27    | 6201103136000000       | 4100070     | 0.00FRA:1655                  | 0.00     | 0       | 0.00.0.00.0.00         | , 00 0    | 0      | 000000       | 0 00   | 0,0  |
| 14 4  | Entrada Asient         | os Salida   | Asientos / Entrada Subcuentas | 🔬 Salida | a Subcu | entas 🏑 Entrada Factur | 4   ◀     |        |              |        | )    |
| Listo |                        |             |                               |          |         |                        |           |        | NUM          |        |      |

Nótese que al final hay un guión y el cursor se ha quedado inmediatamente después porque hemos eliminado todo lo que había a continuación del guión. Esto es muy importante hacerlo. Si no se hace Contaplus no reconoce el fichero.

| 📕 Sin título - Bloc de notas        |                |                           |        |          |
|-------------------------------------|----------------|---------------------------|--------|----------|
| <u>Archivo Edición Formato V</u> er | Ay <u>u</u> da |                           |        |          |
| 9201106254300034                    | 7000000        | 0.00 0.00                 | 0      |          |
| 9201106257000000                    | 4300034        | 0.00 0.00                 | 0      |          |
| 9201106254770018                    | 4300034        | 0.00 0.00                 | 780844 |          |
| 10200801015720000                   |                | 0.00N/F 6056/2011 0.00    | 0      |          |
| 10200801014300890                   |                | 0.00N/F 6056/2011 0.00    | 0      |          |
| 11200802014000011                   |                | 0.00PAGO A FERNÁNDEZ 0.00 | 0      |          |
| 11200802015720000                   |                | 0.00PAGO A FERNÁNDEZ 0.00 | 0      |          |
| 12200803015720000                   |                | 0.00N/F; 7205/2011 0.00   | 0      |          |
| 12200803014300033                   |                | 0.00N/F; 7205/2011 0.00   | 0      |          |
| 13200804014000012                   |                | 0.005/F: 256-A-2011 0.00  | 0      |          |
| 13200804015720000                   |                | 0.005/F: 256-A-2011 0.00  | 0      |          |
| 14200805015720000                   |                | 0.00N/F: 5550/2011 0.00   | 0      |          |
| 14200805014300015                   |                | 0.00N/F: 5550/2011 0.00   | 0      |          |
| 15200806015720000                   |                | 0.00N/F: 5553/2011 0.00   | 0      |          |
| 15200806014300278                   |                | 0.00N/F: 5553/2011 0.00   | 0      |          |
| -                                   |                |                           |        |          |
|                                     |                |                           |        |          |
|                                     |                |                           |        | <u>۱</u> |

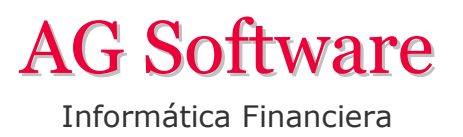

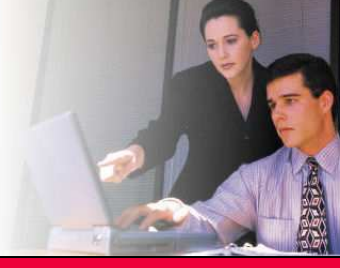

Página 4 de 5

# 3. GENERAR SUBCUENTAS

Ponemos los datos en la hoja "Entrada Subcuentas" y pulsamos el botón generar. Luego vamos a la hoja "Salida Subcuentas" y repetimos el mismo paso que en 2.1, sólo que al fichero le llamaremos "Subcuentas.txt". También hay que eliminar todos los caracteres a continuación del guión final.

| _     |       |                      |                                             |                     |                |                   |                              |
|-------|-------|----------------------|---------------------------------------------|---------------------|----------------|-------------------|------------------------------|
|       | licro | soft Excel - Co      | ontaUploader 2011-R8- MASTER v5.xls         |                     |                |                   |                              |
| ंख्ये | Arc   | hivo <u>E</u> dición | Ver Insertar Formato Herramientas Dat       | os Ve <u>n</u> tana | Adobe PDF      |                   | Escriba una pregunta 🛛 🚽 🗗 🗙 |
| En    | 12    |                      | 🖪 🖪 🖤 🛍 🗼 🗈 🙈 • 🛷 🔊 •                       | 이 - 1 문문 🔍          | Σ - 4 Ζ        | 100%              | - @                          |
|       |       |                      |                                             |                     | - 2+ A+        |                   |                              |
| Aria  | al    |                      | • 10 • N K § 📄 🚔 🚟 🛒                        | % 00 € ℃            |                | 🗏 🗄 🝷 🥝 🍷 🗛       | • • 🖥 : 🚾 🔍 🐟   🖂 🕅 📹 🖽 🗎    |
|       | F90   | :3 🗸                 | fx Pérdidas Año Anterior                    |                     |                |                   |                              |
|       | 1     | 2                    | 3                                           | 4                   | 5              | 6                 | 7                            |
| 1     |       | GENERA               | CIÓN SUBCUENTAS                             |                     |                |                   | _                            |
| 2     |       | Progreso             | Eiecutar                                    |                     |                |                   |                              |
| 3     | -     |                      |                                             |                     |                | Vor Clavos 240    |                              |
| 4     |       | Código               | Nombre Cuente                               | Nombre Large        | NIE/CIE        | Ver Claves 340    | Dirección                    |
| 6     |       | 1000000              | Capital social                              | Nombre Largo        | NII /CII       |                   | Direction                    |
|       |       | 1130000              | Reservas voluntarias                        |                     |                |                   |                              |
| 8     |       | 1130100              | Gastos y perdidas de ei, anteriores         |                     |                |                   |                              |
| 9     |       | 1210000              | Pérdidas Año Anterior                       | 1                   |                |                   |                              |
| 10    |       | 1290000              | Perdidas y ganancias                        |                     |                |                   |                              |
| 11    |       | 1700000              | Prestamo XYZ 2361 180.000                   |                     |                |                   |                              |
| 12    |       | 1700001              | Prestamo Banco 6500044111317                |                     |                |                   |                              |
| 13    |       | 1740000              | Prestamo Financial Services                 |                     |                |                   |                              |
| 14    |       | 1740001              | Deuda a L/p, Leasing Popular 502513691      |                     |                |                   |                              |
| 15    |       | 1740002              | Deuda a L/p Leasing VW Finance              |                     |                |                   |                              |
| 16    |       | 1740003              | Deuda a L/p leasing Caixa 4 maq. co         |                     |                |                   |                              |
| 17    |       | 1740004              | Deuda a L/p Leasing Compresor Caix          |                     |                |                   |                              |
| 18    |       | 2060000              | Aplicaciones Infromáticas                   |                     |                |                   |                              |
| 19    |       | 2160000              | Mobiliario                                  |                     |                |                   |                              |
| 20    |       | 21/0000              | Equipos para procesos de informació         |                     |                |                   |                              |
| 21    |       | 21/0001              | Equipos para procesos de informació 2       |                     |                |                   |                              |
| 14 4  | •     | Entrada A            | sientos / Salida Asientos Entrada Subcuenta | as 🖉 Salida Subc    | uentas 🏑 Entra | ada Facturas 🖌 Er | ntrada Extrac                |
| Listo |       |                      |                                             |                     |                |                   | NUM //.                      |

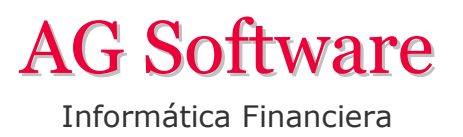

Página 5 de 5

## 4. IMPORTAR LOS FICHEROS

En Contaplus vamos al menú Financiera / Opciones de Diario / Utilidades de Asientos / Exportación – Importación y ponemos las rutas a los dos ficheros que hemos creado y pulsamos el botón Aceptar.

| Exportación - Importación                                        |                                                                                                    |                                                                                                    |                        |                  |               |  |  |  |  |
|------------------------------------------------------------------|----------------------------------------------------------------------------------------------------|----------------------------------------------------------------------------------------------------|------------------------|------------------|---------------|--|--|--|--|
| Proceso                                                          | Tipo fichero —                                                                                                    | Eliminar fichero                                                                                                    | s de importación al fi | inalizar proceso |               |  |  |  |  |
| Importación de asientos Exportación de asientos Asiento asientos | ASCII XBase                                                                                                    | Diario   C:\Ruta al archivo\Asientos.txt     Coment. Asi.   Coment. Asi.     XBase   Subcuenta     C:\Ruta al archivo\Subcuentas.txt     Guardar rutas   Restaura     Asiento final   422 |                        |                  |               |  |  |  |  |
| C Fechas Fecha inicial                                           | 01-01-11                                                                                                    | Fecha final 31-12-1                                                                                                    | 1                      |                  |               |  |  |  |  |
| Asociar analítica Asoc<br>Ta<br>Asiento Fecha Subcuenta          | Asociar analítica Asociar segmentos Tabla de Asientos que pueden ser importados  Asiento Fecha Subcuenta Concepto Dato Fure Haber Fure Aceptar |                                                                                                    |                        |                  |               |  |  |  |  |
|                                                                  |                                                                                                    |                                                                                                    |                        |                  | Cancelar      |  |  |  |  |
|                                                                  |                                                                                                    |                                                                                                    |                        |                  | Importar      |  |  |  |  |
|                                                                  | Tabla da asiant                                                                                                    |                                                                                                    |                        |                  | Correctos     |  |  |  |  |
| l'abla de asientos no validos                                    |                                                                                                    |                                                                                                    |                        |                  |               |  |  |  |  |
| Asiento rech                                                     | a Subcuenta                                                                                                    | Concepto                                                                                                    |                        |                  |               |  |  |  |  |
|                                                                  |                                                                                                    |                                                                                                    |                        |                  | <u>S</u> alir |  |  |  |  |
|                                                                  |                                                                                                    |                                                                                                    |                        |                  | Ayuda         |  |  |  |  |
| IMPORTANDO ASIEM                                                 | NTOS 0%                                                                                                    |                                                                                                    |                        |                  |               |  |  |  |  |